## Supplier Portal: View Invoices and Payments

This guide provides instructions on how to find invoices and review their status within the Shake Shack Supplier Portal. This allows you to view approval and payment status.

Tip: To navigate back to the Home Screen, click the Shack Burger Logo on the upper left corner.

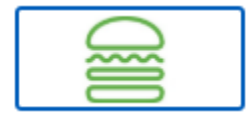

## FIND AN INVOICE

1. Within 'Applications', select Invoices and Payments.

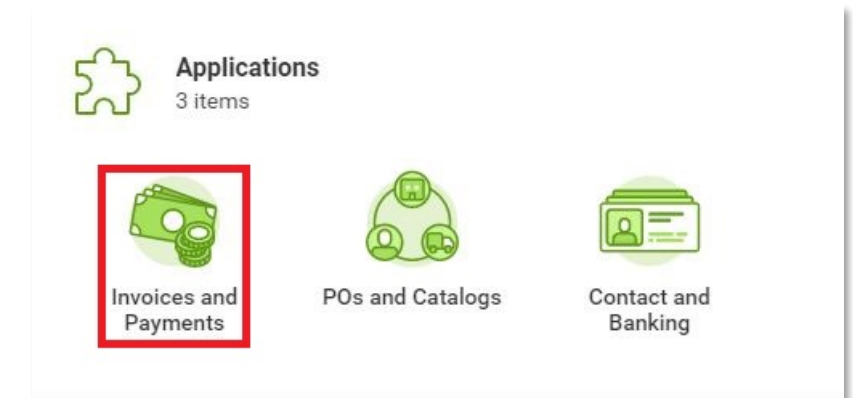

- If the invoice is recent, it may appear under 'Most Recent Invoices'. This includes our invoice number, your invoice number, amount, due date and invoice status (In Progress or Approved). To view more details, click the blue Invoice Number.
- 3. To search for other invoices, click on View More Details.

| Invoice   | Supplier<br>Reference<br>Number |
|-----------|---------------------------------|
| SI_008655 | INV-001                         |

 Here you can adjust calendar date ranges to search for an invoice or enter an Invoice Number. An invoice can also be searched for by Invoice Status or Payment Status.

| Invoice Due Date On or After  | 06/23/2019 💼   |
|-------------------------------|----------------|
| Invoice Due Date On or Before | MM / DD / YYYY |
| Invoice Number                |                |
| Supplier Reference Number     |                |
| Invoice Status                | =              |
| Payment Status                | :=             |

5. Click **OK** and click on the desired invoice number.

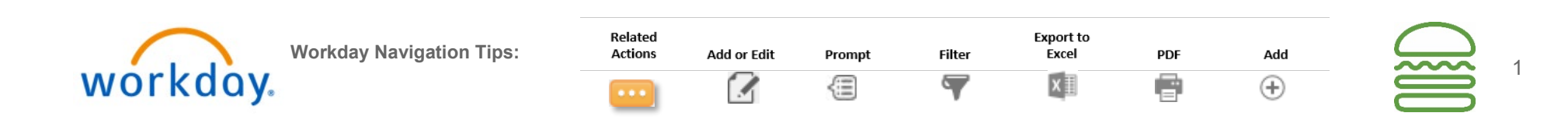

## **FIND A PAYMENT**

1. Within 'Applications', select Invoices and Payments.

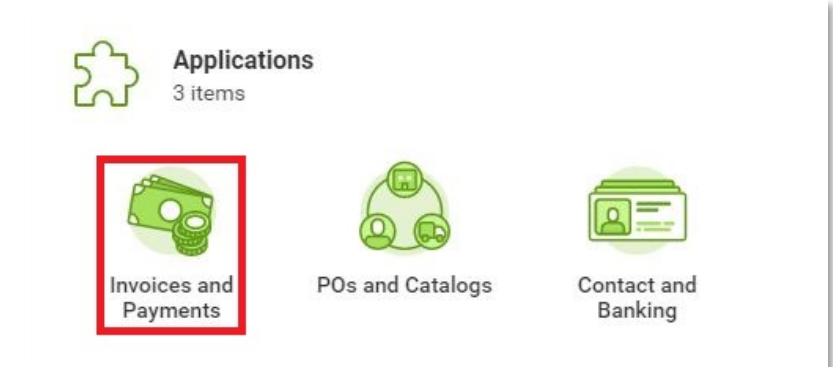

- If the payment is recent, it may appear under 'Most Recent Payments'. Click on View to display payment details including invoices paid.
- 3. To find other payments, click on View More Details.

Most Recent Payments

| Payment                                             | View | Payment<br>Amount | Currency | Paym |
|-----------------------------------------------------|------|-------------------|----------|------|
| Supplier Payment: ABC<br>Corporation:<br>07/23/2019 | View | 1,850.25          | USD      | 07/2 |
| ∢<br>View More Details                              |      |                   |          |      |

**4.** Here you can perform a search using calendar dates, payment type, payment status, cost values, reference number, etc.

## Find Payments for Supplier Contact

| Payment Date On or After    | MM / DD / YYYY |
|-----------------------------|----------------|
| Payment Date On or Before   | MM/DD/YYYY     |
| Payment Types               |                |
| Payment Status              |                |
| Payment Currency            |                |
| Payment Amount Equal To     | 0              |
| Payment Amount Greater Than | 0              |
| Payment Amount Less Than    | 0              |
| Supplier Reference Number   |                |
| Transaction Reference       |                |

5. Click **OK** and then click on **View** to view the selected payment.

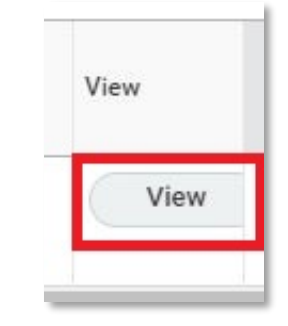

 Here you will be able to view the payment details including invoices paid.

PDF

e

Add

(+)

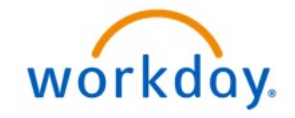

| Related<br>Actions | Add or Edit | Prompt | Filter | Export to<br>Excel |
|--------------------|-------------|--------|--------|--------------------|
| •••                |             | <⊞     | -      | ×                  |

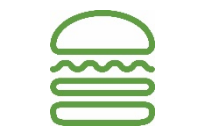